Add files and post them to your course in Moodle.

## Step 1: Click Edit

| normal course                                                                  |            | You are logged in as (Log out)                 |
|--------------------------------------------------------------------------------|------------|------------------------------------------------|
| Home ► Courses ► Testing ► norr                                                | nal course | 1 Turn editing on                              |
| Navigation  Home                                                               | News forum | Search forums                                  |
| <ul><li>My home</li><li>Site pages</li></ul>                                   | Topic 1    | Go<br>Advanced search (?)                      |
| <ul> <li>My profile</li> <li>Current course</li> </ul>                         | Topic 2    | Add a new topic                                |
| <ul> <li>normal course</li> <li>Participants</li> </ul>                        | Topic 3    | (No news has been posted yet)                  |
| Badges     General                                                             | Topic 4    | Upcoming events                                |
| <ul> <li>Topic 1</li> <li>Topic 2</li> <li>Topic 3</li> <li>Topic 4</li> </ul> | Topic 5    | There are no upcoming events<br>Go to calendar |
|                                                                                | Topic 6    | New event                                      |
| <ul> <li>Topic 5</li> <li>Topic 6</li> <li>Topic 7</li> </ul>                  | Topic 7    | No messages waiting<br>Messages                |

1. In your Moodle course, click the **Turn editing on** button.

#### Step 2: Add a New Activity or Resource

| normal course                                                                                     | 9          |                       |                                           | You    | u are logged in as (Log out)                        |
|---------------------------------------------------------------------------------------------------|------------|-----------------------|-------------------------------------------|--------|-----------------------------------------------------|
|                                                                                                   | normai cou | 150                   |                                           |        | Turn editing off                                    |
| Navigation  + + + + + + + + + + + + + + + + + + +                                                 | -          | ✿<br>◆ 幅 News forum ∠ | Edit ▼ 💄<br>+ Add an activity or resource |        | Search forums                                       |
| <ul> <li>Site pages</li> <li>My profile</li> <li>Current course</li> <li>normal course</li> </ul> | +          | Topic 1               | 1 + Add an activity or resource           | 0      | Advanced search ?                                   |
| <ul><li>Participants</li><li>Badges</li><li>General</li></ul>                                     | 4          | Topic 2               | +Add an activity or resource              | 0      | Add a new topic<br>(No news has been posted<br>yet) |
| <ul> <li>Topic 1</li> <li>Topic 2</li> <li>Topic 3</li> <li>Topic 4</li> </ul>                    | +          | Topic 3               | +Add an activity or resource              | ©      | Upcoming events                                     |
| <ul> <li>Topic 5</li> <li>Topic 6</li> <li>Topic 7</li> <li>Topic 8</li> </ul>                    | +          | Topic 4               | + Add an activity or resource             | 0      | New event Messages                                  |
| <ul><li>Topic 9</li><li>Topic 10</li></ul>                                                        | +          | Topic 5               |                                           | ©<br>@ | No messages waiting<br>Messages                     |

1. Click on the Add an activity or resource option in the section you want the file posted.

# Step 3: Select File

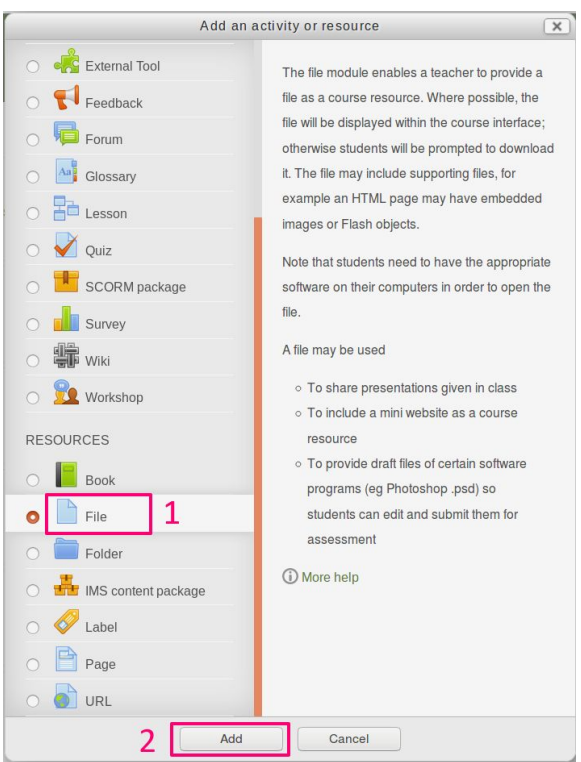

- 1. Scroll down the left side and select File.
- 2. Click Add.

### Step 4: Name and Add Your File

| normal course                                                                                   |                                | You are togged in as Au Young Alam (Log out)         |
|-------------------------------------------------------------------------------------------------|--------------------------------|------------------------------------------------------|
| Home ► Courses ► Testing ► norr                                                                 | nal course ► Adding a new File | to Topic 1                                           |
| Navigation                                                                                      | Adding a new                   | File to Topic 1 💿                                    |
| Hama                                                                                            |                                | ▶ Expand all                                         |
| <ul> <li>My home</li> <li>Site pages</li> <li>My profile</li> </ul>                             | General<br>Descri              | iame*  tion*  Paragraph + B / III III / 22 / III III |
| Current course Current course normal course Participants Badges General Topic 1 Topic 2         |                                |                                                      |
| <ul> <li>Topic 3</li> <li>Topic 4</li> <li>Topic 5</li> <li>Topic 6</li> <li>Topic 7</li> </ul> | Display description on o       | ourse and and and and and and and and and and        |
| Topic 8     Topic 9     Topic 10     My courses                                                 | Sele                           | t flies Maximum size for new fles: Uninited          |
| Administration                                                                                  |                                | You can drag and drop files here to add them.        |

- 1. Fill in the Name box and Description box.
- 2. Scroll down to the **Content** box and click **Add**.

|                 | File            | picker                   | X |
|-----------------|-----------------|--------------------------|---|
| f Server files  |                 |                          |   |
| Recent files    |                 |                          |   |
| Dipload a file  |                 |                          |   |
| MRL downloader  |                 |                          |   |
| n Private files | 2               |                          |   |
| Wik imedia      | Attac hment:    | Browse No file selected. |   |
|                 | Save as:        |                          |   |
|                 | Author:         |                          |   |
|                 | Choose license: | All rights reserved      |   |
|                 |                 | Upload this file         |   |
|                 |                 |                          |   |
|                 |                 |                          |   |

#### Step 5: Click Upload File, then Choose File

- 1. In the File Picker, the Upload a file button will be opened by default. If it is not, select it.
- 2. Click the Browse... File button and navigate to the file you want to upload to Moodle.

## Step 6: Locate and Open Your Desired File

| 🙆 🗊 🛛 File Upload |                               |           |             |
|-------------------|-------------------------------|-----------|-------------|
| ⊘ Recent          | ▲ @alanauyeung Desktop test > |           |             |
| 🔂 Home            | Name 1                        | Size      | Modified -  |
| 🖿 Desktop         | 🚺 test.pdf                    | 9.5 MB    | 12 Oct 2018 |
| Documents         | 12.mp4                        | 199 bytes | 30 Aug 2018 |
| Downloads         |                               |           |             |
| J Music           |                               |           |             |
| Dictures          |                               |           |             |
| Videos            |                               |           |             |
| + Other Locations |                               |           |             |
|                   |                               | 2         | All Files 🔻 |
|                   |                               | Cancel    | Open        |

- 1. Highlight the file you want to upload.
- 2. Click the **Open** button after choosing your file.

Step 7: Upload Your File

|                   | File                                                  | picker                                               | X |
|-------------------|-------------------------------------------------------|------------------------------------------------------|---|
| T Server files    |                                                       |                                                      |   |
| n Recent files    |                                                       |                                                      |   |
| Lipload a file    |                                                       |                                                      |   |
| LIRL downloader   |                                                       |                                                      |   |
| The Private files |                                                       |                                                      |   |
| Wikimedia         | Attachment:<br>Save as:<br>Author:<br>Choose license: | Browse test.pdf All rights reserved Upload this file |   |
|                   |                                                       |                                                      |   |

1. Click the Upload this file button.

## Step 8: Post Your File

| Select files           |          |
|------------------------|----------|
|                        |          |
|                        |          |
|                        | P ind    |
|                        | test.pdf |
| Appearance             |          |
| Common module settings |          |
| Restrict access        |          |
|                        |          |

1. When you are finished adding files, scroll all the way down to the bottom of the Adding a New File page and click Save and return to course.

# Step 9: Review Your File

| Rews for | m |  |  |
|----------|---|--|--|
| Topic 1  |   |  |  |
| 1 🔼 test |   |  |  |
| Topic 2  |   |  |  |

1. The file is now posted in your Moodle course.